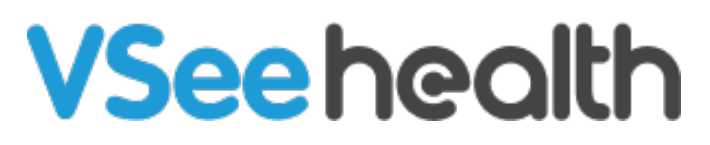

Knowledgebase > VSee Messenger (Providers and Patients) > Manage Contacts and Group (Mac)

# Manage Contacts and Group (Mac)

- 2020-05-15 - VSee Messenger (Providers and Patients)

## **Delete Contact**

Right-click on the contact > **Remove Contact**.

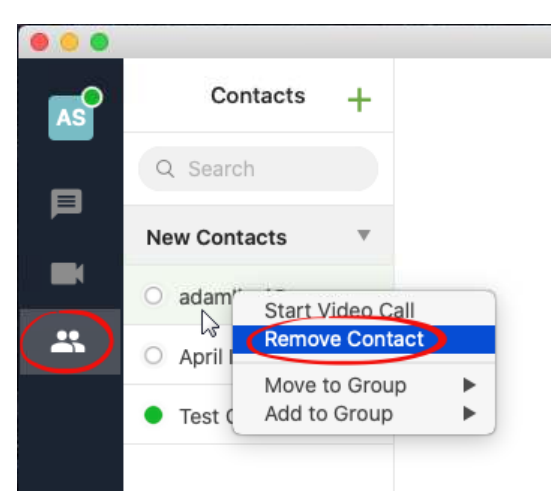

# Add or Move Contact to a Group

To add a contact to a group, right-click on the contact > **Add to Group**.

To move to a group, **Move to Group**.

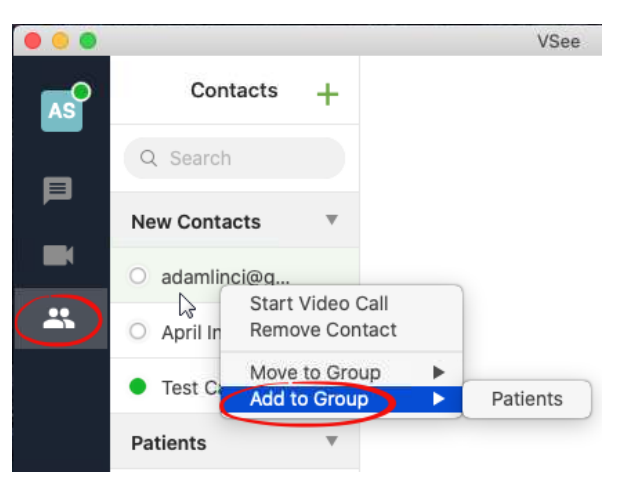

#### Add or Delete a Contact Group

1. Contacts > Click on + icon > **Add Group**.

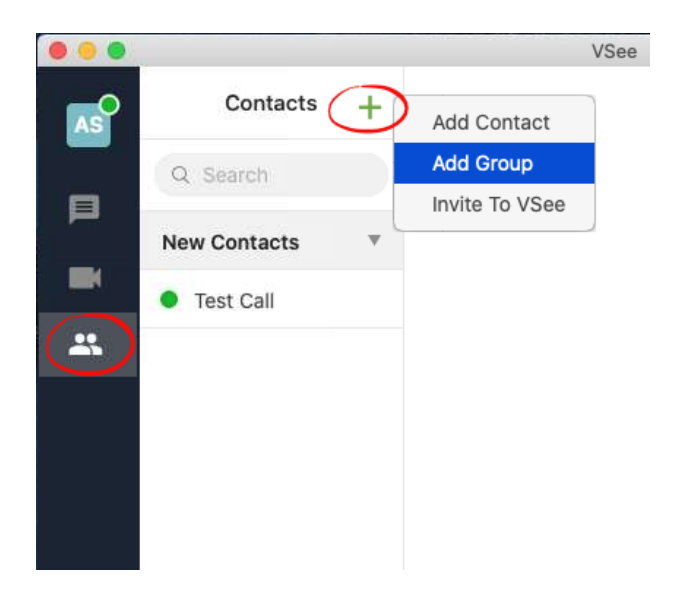

2. Type the group name > Add.

|               | Add Group | Done |
|---------------|-----------|------|
| Enter group r | name      |      |
|               | Add       |      |

3. To delete a group, right-click on the group > **Remove Group**.

# **Hide Offline Contacts**

Click on your initials > **Preferences** > **General** > Check **Hide offline contacts**.

|                                                 | Gene     | eral |          |  |
|-------------------------------------------------|----------|------|----------|--|
|                                                 | -OF      |      |          |  |
| General Audio Video                             | Advanced |      |          |  |
| Start VSee when you login 🛛 🗹 Stay signed in    |          |      |          |  |
| ✓ Hide offline contacts ✓ Show network warnings |          |      |          |  |
| Mute chat notifications when in call            |          |      |          |  |
| Automatically accept calls from:                |          |      |          |  |
| O All Users                                     |          |      |          |  |
| <ul> <li>Selected Users:</li> </ul>             |          |      |          |  |
|                                                 |          |      |          |  |
|                                                 |          |      | $\oplus$ |  |
|                                                 |          |      |          |  |
|                                                 |          |      | Θ        |  |
|                                                 |          |      |          |  |
|                                                 |          |      |          |  |

#### About My Company group

"My Company" contact group is a feature designed to allow co-workers within the same organization to quickly connect with each other. You should only see a "My Company" group if you signed up using your company email and if this feature is enabled for your company by request.

## About Contact Requests Group

The "Contact Requests" contact group will automatically appear if you have any outstanding contact requests to accept, decline or mark as spam. It will disappear if there are no pending requests.